## Step 4 Send alarms to IoTHub

You can easily transmit Niagara alarms in IoTHub. IoTHub doesn't have a native representation of alarms, this is why we use a dedicated devices which collect all the alarm events

## Adding the IoTHubAlarmRecipient

1. Open the btibloTHub palette and drag and drop the IoTHubAlarmRecipient to the AlarmService.

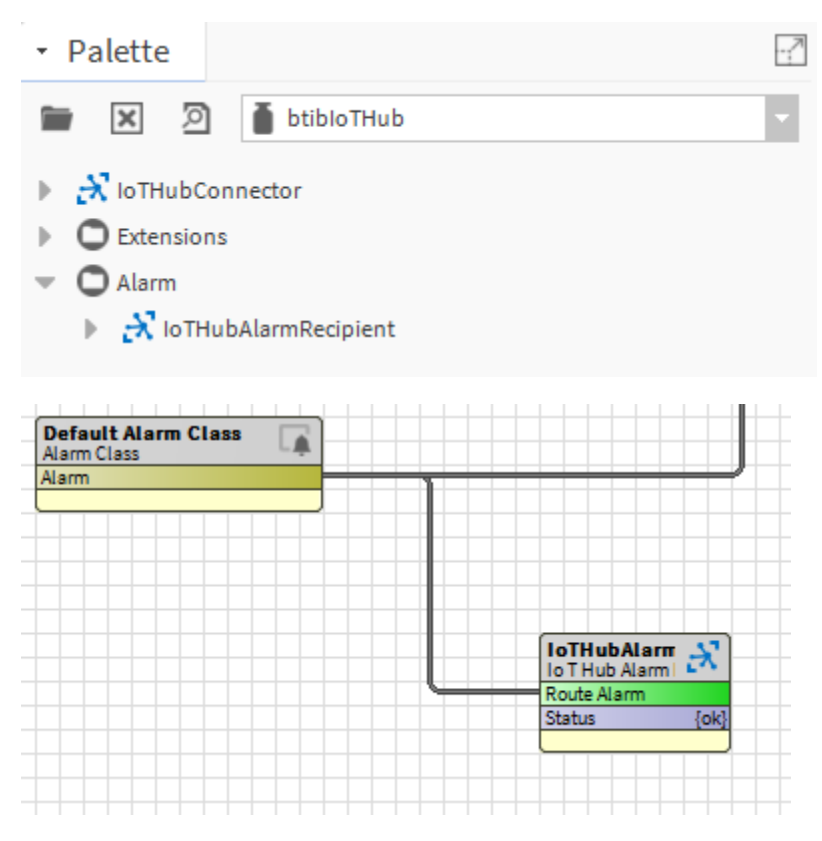

- 2. Fill the optional alarm data you want to add to the document which will represent each alarm record. Example: msgTxt, building, floor...
- 3. Give a name to the device which will be dedicated to alarms in the destination field. (IoTHub doesn't have a native representation of alarms, this is why we use a dedicated devices which collect all the alarm events).
- 4. Select the connector if you have multiple IoTHub connectors in your station

| Property Sheet         |                                              |  |
|------------------------|----------------------------------------------|--|
| 💦 IoTHubAlarmRecipient | (Io T Hub Alarm Recipient)                   |  |
| 🕨 证 Time Range         | 12:00 AM - 12:00 AM                          |  |
| Days Of Week           | 🖌 Sun 🖌 Mon 🖌 Tue ✔ Wed 🖌 Thu 🛃 Fri 🖌 Sat    |  |
| Transitions            | 🕑 toOffnormal 🕑 toFault 🕑 toNormal 🕑 toAlert |  |
| 📔 Route Acks           | true                                         |  |
| 🗎 Status               | {ok}                                         |  |
| Fault Cause            |                                              |  |
| Enabled                | true                                         |  |
| ) Optional Alarm Dat   | a                                            |  |
| Destination            | alarms                                       |  |
| Connector              | 💦 IoTHubConnector 🛛 👻                        |  |

5. To test right click on the recipient the route alarm.

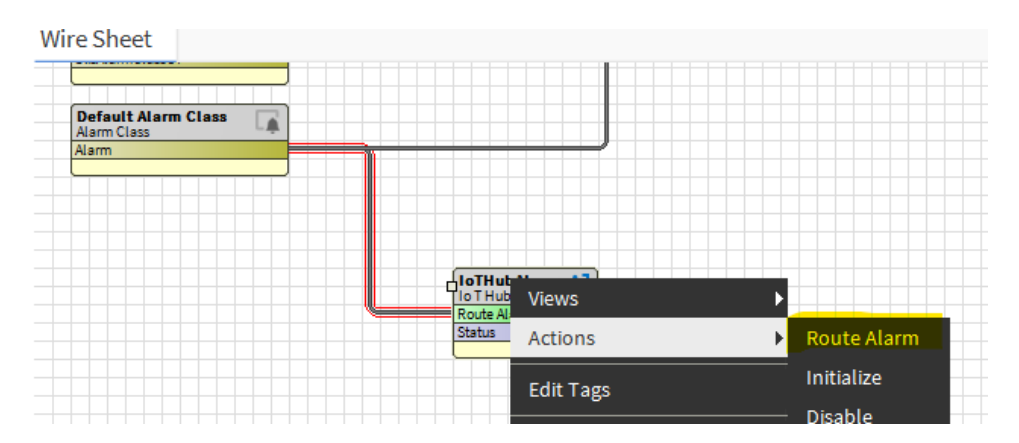

6. The you should see the alarms on the alarms device created.

| Home > btibtest > <u>Devices</u> > alarms > Telemetry |                                                                 |  |
|-------------------------------------------------------|-----------------------------------------------------------------|--|
| =                                                     | Stop Show system properties 📋 Clear events () Simulation device |  |
| Device identity                                       |                                                                 |  |
| 🔁 Device twin                                         | Telemetry 0                                                     |  |
| 🖵 Telemetry                                           | Consumer group O \$Default                                      |  |
| > Direct method                                       | Use built-in event hub<br>Yes                                   |  |
| 🖾 Cloud-to-device message                             | C Receiving events                                              |  |
| 🛠 Module identity                                     | 2:43:04 PM, 10/19/2020:                                         |  |
| ्र <sup>47</sup> toT Plug and Play compone            | <pre>""""""""""""""""""""""""""""""""""""</pre>                 |  |

## Next Step

Step 5 Send commands from IoTHub to Niagara